## 微软Authenticator(身份验证器)设置指南

# MOMENTIVE

**1.** 在移动设备上,从适合您的设备的应用商店(仅限 iOS 或 Android)下载并安装 Microsoft Authenticator(身份验证器)应用

苹果商店:https://itunes.apple.com/app/id983156458

安卓应用市场 -

可在华为应用市场、小米应用市场、腾讯应用宝等市场下载

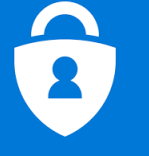

**3. 继续输入您的网络密码,然后单击"登录"。**提示更多信息时,请单击"下一步"。

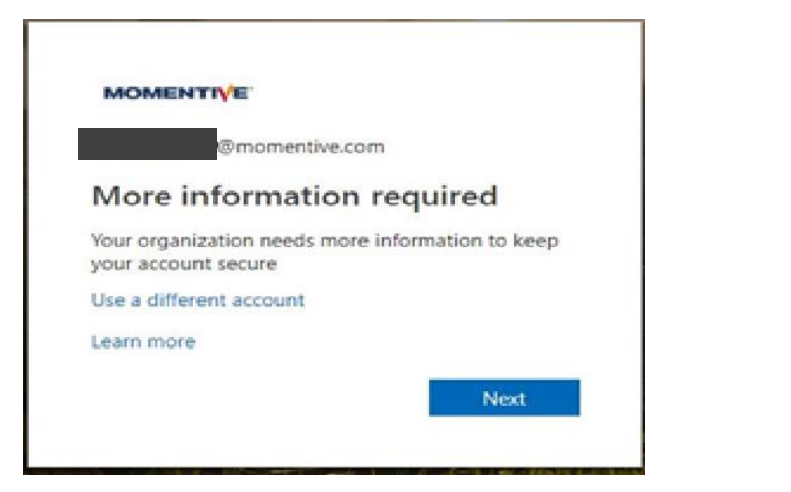

**2.** 在您的企业笔记本电脑上,打开 INTERNET 资源管理器,通过选择"工具"(>"私人浏览"或按住 Ctrl+Shift+P 来设置窗口到"私人浏览"模式

- ·浏览器中的类型 https://aka.ms/mfasetup
- · 输入您的 MOMENTIVE.COM 工作电子邮件地址,然后单击"下一步"

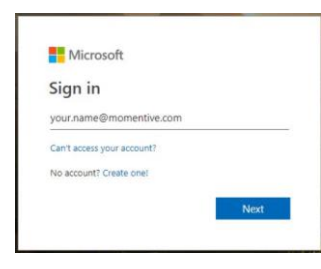

**4.** 现在,应在您的移动设备上安装身份验证器应用。假设是,请单击"下 一步"。

|         | 1 App                                                                            | 2 Phone |  |
|---------|----------------------------------------------------------------------------------|---------|--|
| Microso | ft Authenticator                                                                 |         |  |
| Û       | Start by getting the app                                                         |         |  |
|         | On your phone, install the Microsoft Authenticator app. Download now             |         |  |
|         | After you install the Microsoft Authenticator app on your device, choose "Next". |         |  |
| -       | I want to use a different authenticator app                                      |         |  |

## 微软身份验证器设置指南(续)

# MOMENTIVE

## **5.** 屏幕说明现在将引导您通过手机和计算机之间的剩余步骤,单击 Next。

| Keep your account secure                                                                       |                                                                          |                                 |                     |      |  |  |
|------------------------------------------------------------------------------------------------|--------------------------------------------------------------------------|---------------------------------|---------------------|------|--|--|
| Set up the methods below so you can prove who you are when you sign in or reset your password. |                                                                          |                                 |                     |      |  |  |
|                                                                                                | 1 Арр                                                                    | 2 Pho                           | one                 |      |  |  |
| Microsoft Aut                                                                                  | henticator<br>up your account<br>n prompted, allow notifications. Then a | dd an account, and select "Work | or school".<br>Back | Next |  |  |
| I want to set up a different method                                                            |                                                                          |                                 |                     |      |  |  |

7. 首次打开身份验证器时,可能会提示您允许通知。

单击"允许"。然后单击右上方的"+"添加帐户。

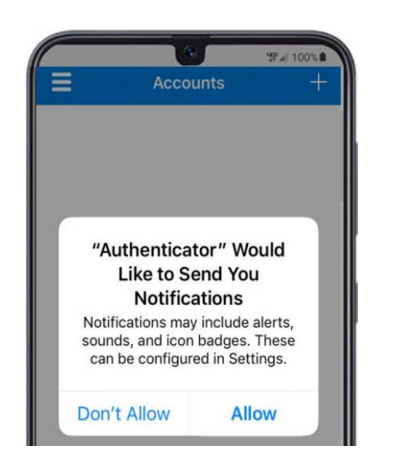

### 6. 在您的手机上,打开身份验证器应用程序。

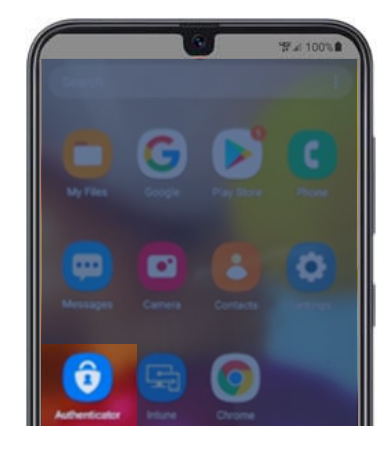

#### 8.选择"工作或学校帐户"。

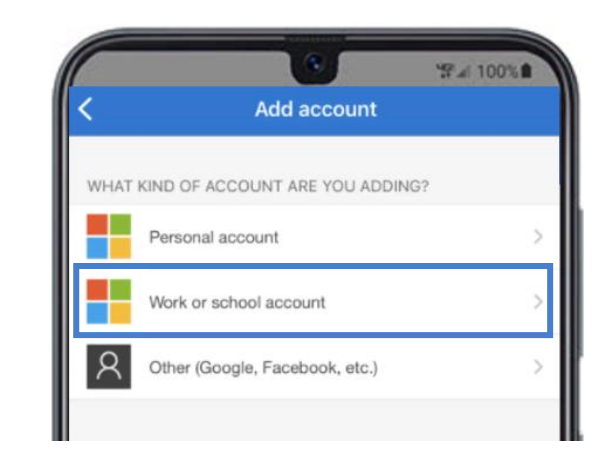

## 微软身份验证器设置指南 (续)

## MOMENTIVE

9. 提示相机访问时,单击"确定"。

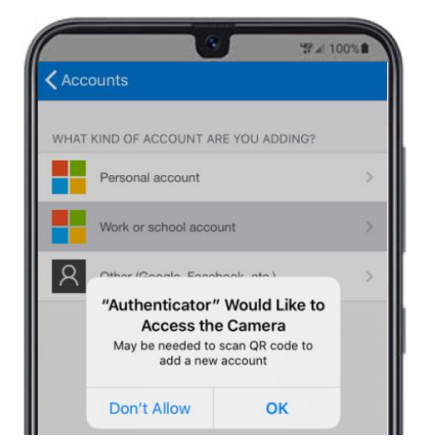

10. 您的移动设备上将显示扫描仪屏幕。

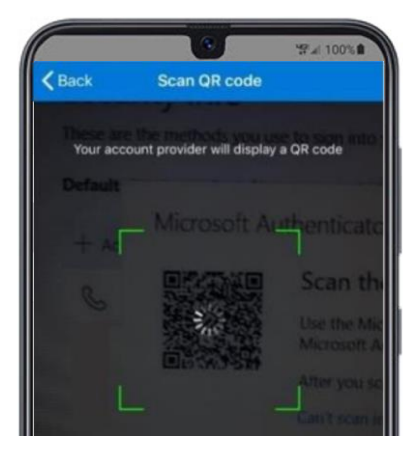

**11.**扫描笔记本电脑屏幕上的 QR 代码。完成后,请单击"下一步"。

重要通知:中国安卓的手机,如果不能扫描Microsoft authenticator的二维码,请选择**I want to use a different authentication app**,然后在sign-in method, 修改默认的认证方式为 authenticator app or hardware token-code Keep your account secure

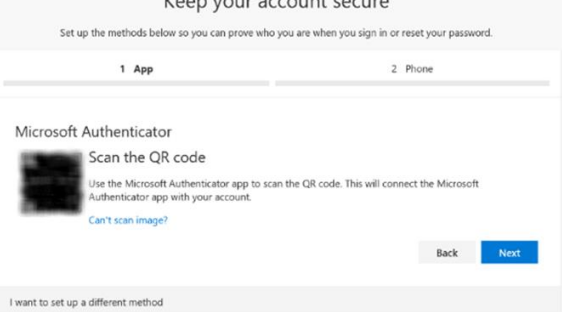

**12.** 您将在移动设备应用程序上收到一条消息,以批准或拒绝访问。在移动设备上选择"批准"。

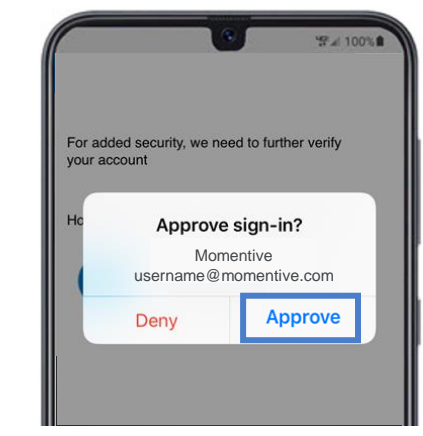

## 微软身份验证器设置指南 (续)

## MOMENTIVE

# **13.** 完成后,下面的图像将更改为"已批准的通知",您将能够单击"下一步"。

**14.**最后,您将被要求提供一个电话号码,用于如果您忘记密码。输入号码并单击"下一步"。

### 每当您可能需要重置密码时,此数字应该是您所处的号码。

| Keep your account secure<br>Set up the methods below so you can prove who you are when you sign in or reset your password. |         |  |  |  |  |  |
|----------------------------------------------------------------------------------------------------|---------|--|--|--|--|--|
| 1 App                                                                                                    | 2 Phone |  |  |  |  |  |
| Phone Which phone number would you like to use?       +1     ~       O Call me     Enter phone number                      | Next    |  |  |  |  |  |
| I want to set up a different method                                                                                        |         |  |  |  |  |  |

15. 接听电话并确认密码重置电话号码, 然后单击"完成"。

Keep your account secure

#### **16.** 如果您收到下面的屏幕,您已经成功设置了 MFA。

现在,当您访问需要身份验证的网站时,它会向您的移动设备发送通知。 只需点击并批准即可。然后,您已完成身份验证。

如果您有任何问题, 请毫不犹豫地拨打 +1 844-996-1033 联系 Momentive IT 服务台。